## Univerzální návod pro založení elektronické šalinkarty

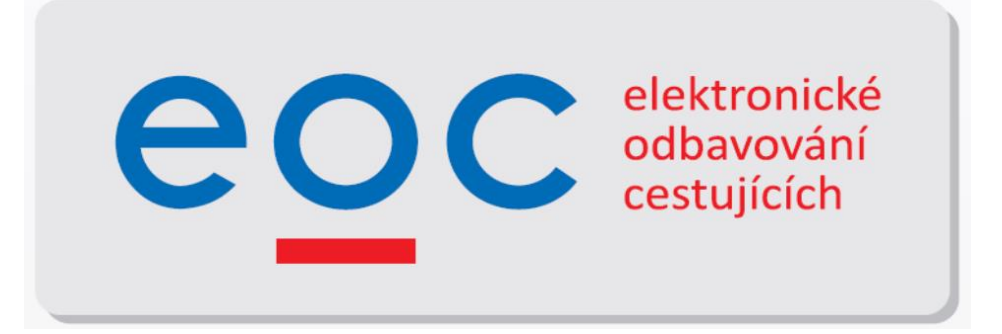

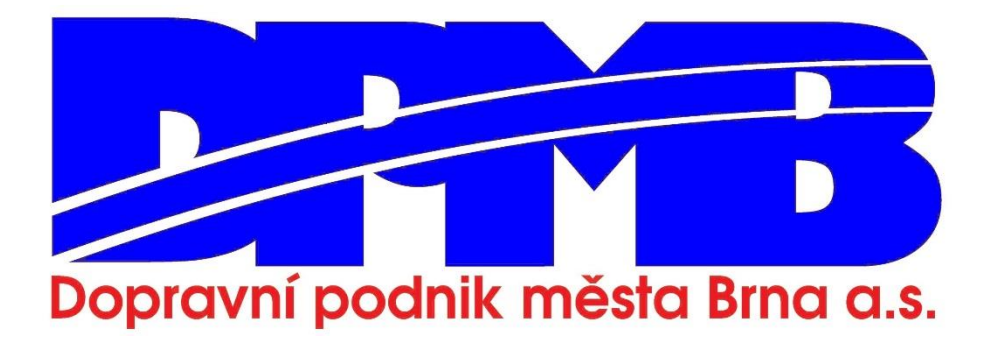

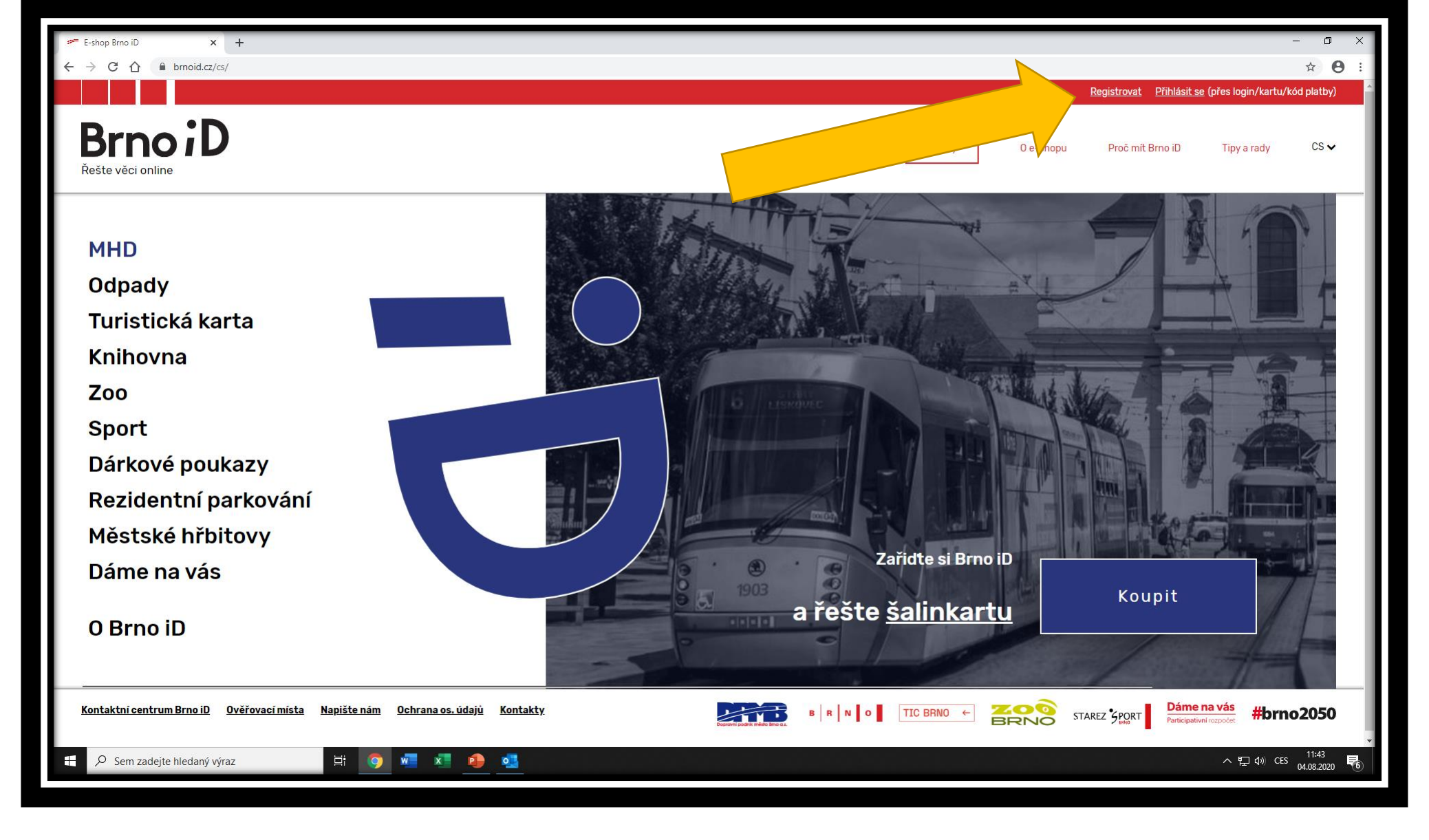

Jako první krok přejděte na stránku www.brnoid.cz a klikněte na tlačítko *Registrovat* 

| Ověření - E-shop Brno iD x +                        |                                                                    |                                                                       | - 0 ×                                      |
|-----------------------------------------------------|--------------------------------------------------------------------|-----------------------------------------------------------------------|--------------------------------------------|
| C -> C D = prmoid.cz/cs/overeni/create_account=true |                                                                    | <u>Registrovat</u>                                                    | Přihlásit se (přes login/kartu/kód platby) |
| BrnoiD<br>Řešte věci online                         |                                                                    | Služby 0 e-shopu Proč mít E                                           | Irno iD Tipy a rady CS 🗸                   |
| REGISTROVAT                                         |                                                                    |                                                                       |                                            |
| Založte si účet a z něj                             | budete mít vše do                                                  | ostupné                                                               |                                            |
|                                                     | E-mail •                                                           | Heslo *                                                               |                                            |
|                                                     | jmenovemailu@email.cz                                              |                                                                       |                                            |
|                                                     |                                                                    | (Minimálně 5 znaků. Zpětné lomítko není<br>povoleno a je ignorováno.) |                                            |
|                                                     | Potvrzení hesla *                                                  | Potvrďte, že nejste robot *                                           |                                            |
|                                                     |                                                                    | Vejsem robot                                                          |                                            |
|                                                     | (Musí se shodovat s prvním heslem)<br>Všechny položky jsou povinné | Ochrana soukismi – Sinkunti podmikky                                  |                                            |
|                                                     | REGISTROVAT 🗸                                                      |                                                                       |                                            |
|                                                     |                                                                    |                                                                       |                                            |
| 🕂 🔎 Sem zadejte hledaný výraz 🛛 🛱 🧕 🦉               | x 🔒 🥶                                                              |                                                                       | へ 史 (1) CES 11:45<br>04.08.2020 <b>民</b>   |

V záložce registrace vyplňte do příslušných polí emailovou adresu, zvolte si heslo a vše potvrďte tlačítkem REGISTROVAT

| and the second second second | USUBITE HAVSUVIL HERLETE Z HASICH UVE                                         | rovacion mist. Prostreunictvim vy                                      | se uvedenych poli muzete i                               | aniat iotograne (ci 🛛 💼                                                         | and an an an an an                                                                   |
|------------------------------|-------------------------------------------------------------------------------|------------------------------------------------------------------------|----------------------------------------------------------|---------------------------------------------------------------------------------|--------------------------------------------------------------------------------------|
| ěstské hřbítovy              | scany) vašeho občanského průkazu v<br>bez OP lze použít pas či rodný list neb | e formě obrázku (nebo dokumentu<br>o kartičku zdravotního pojištění. O | PDF) s maximální velikostí<br>bvykle do jednoho pracovní | souboru 15 MB. U dětí<br>ho dne bude žádost zpracová                            | na.                                                                                  |
|                              | Vice informaci                                                                |                                                                        |                                                          |                                                                                 |                                                                                      |
|                              | O Nezapomeňte si aktualizovat své os                                          | obní údaje, pokud došlo k jejich zr                                    | něně.                                                    |                                                                                 |                                                                                      |
|                              | Povinné položky pro z<br>Brno iD full                                         | akoupení nepřenos                                                      | né jízdenky či po                                        | třebné při ověřov                                                               | ání statusu                                                                          |
|                              | Jméno                                                                         |                                                                        |                                                          |                                                                                 |                                                                                      |
|                              |                                                                               | • Prosim vyplňte všechna vaše jmén                                     | а.                                                       |                                                                                 |                                                                                      |
|                              | Příjmení                                                                      |                                                                        |                                                          |                                                                                 |                                                                                      |
|                              |                                                                               | • Prosim vyplňte všechna vaše příjm                                    | ení.                                                     |                                                                                 |                                                                                      |
|                              | Tituly před<br>(nepovinné)                                                    |                                                                        | Tituly za<br>(nepovinné)                                 |                                                                                 |                                                                                      |
|                              | E-mail                                                                        | jmenovemailu@email.cz                                                  |                                                          |                                                                                 |                                                                                      |
|                              | Datum narození                                                                | - • •                                                                  | • -                                                      | ~                                                                               |                                                                                      |
|                              | Fotografie                                                                    | Vybrat soubor Soubor nevybrán                                          |                                                          | Ovložte průkazovou barev<br>současné podobě žadatele<br>rozměrech maximálně 600 | nou fotografii odpovidající<br>v elektronické podobě o<br>10 x 4000 pixelů (max 8 MB |
|                              |                                                                               |                                                                        |                                                          | velikost). Bližší informace r<br>bodě "Jaké jsou požadavky<br>profilu Brno iD?" | ialeznete v sekci fîpy a rady v<br>7 na formât a obsah fotografie v                  |
|                              |                                                                               |                                                                        |                                                          |                                                                                 | 1147                                                                                 |

Po registraci je třeba jen u nepřenosné předplatní jízdenky vyplnit osobní údaje – jméno, příjmení, datum narození, nahrát barevnou průkazovou fotografii 3,5 x 4,5 cm a vyplnit adresu trvalého bydliště.

Údaje je pak třeba uložit příslušným tlačítkem. Před uložením je nutné akceptovat seznámení se zpracováním osobních údajů.

| C C C C C C C C C C C C C C C C C                                                                                                    |
|----------------------------------------------------------------------------------------------------|
| Improvemaliu@email.cz   Datum narozeni   Fotografie     Venet sooe     Venet sooe     Ovidet prilazovo barevnou fotografi odpovrdajidi součane posbeče statelev vlastrone posbeče statelev vlastrone vlast statelev statelev statelev statelev statelev statelev stateleve vlastrone vlasti stateleve stateleve                                                                                                    |
| E-mail menoremalui@emal.cz<br>Datum narozeri  Datum societ<br>Fotografie Veter toologi Sodor re-ytain Officer of Datasets Later veterion (Serie Sodor) (Serie Sodor (Serie Serie))<br>Potografie Cateres trvalého bydliště Cateres trvalého bydliště Cateres trvaleko bydliště Cateres trval |
| I dutum narozeni     Fotografie                                                                                                    |
| Datum narozeni   Fotografie   Vient souker   Subdo revyteini   Ottob pizzateki v viektronické podobě orvetyteini   Ottob pizzateki v viektronické podobě orvetyteini   Ottob pizzateki v viektronické podobě orvetyteini   Ottob pizzateki v viektronické podobě orvetyteini   Ottob pizzateki v viektronické podobě orvetyteini   Ottob pizzateki v viektronické podobě orvetyteini   Ottob pizzateki v viektronické podobě orvetyteini   Ottob pizzateki v viektronické podobě orvetyteini   Ottob pizzateki v viektronické podobě orvetyteini   Ottob pizzateki v viektronické podobě orvetyteini   Ottob pizzateki v viektronické podobě orvetyteini   Novid dareszi   Zandat novou trvalou adresu   Novid dareszi   Vient souker / Delec   Ulice   Ottob ordel   Ottob ordel </th                                                                                                    |
| Potografie     Vitett soder     Potografie     Potografie        Potografie                                                                                                    <                                                                                                    |
| Fotografie       Vyteta soukov Soukov nevyteta <ul> <li>Victa prukudovu baternou trokovickajih odpovršajih odpovršaj</li></ul>                                                                   |
| Adresa trvalého bydliště          Nová odreso         Zemé       Česká republika         Město / Obec       •         Ulice       Pokud váše adresa neobsahuje název úlice, vypířte název česti obce (pokud nemá an to, pak název doc).         Číslo domu       Nejprve vypířte předchozí pole adresy.         Pro úspěšné uložení adresy je třeba dohledat jedno konktrétní adresní místo v rámci ČR                                                                                                    |
| Nová adresa         Země       Česká republika         Město / Obec       Image: Ceská republika         Ulice       Pokud vste adresa neobsahuje název ulice, vyplíte název části obce (pokud nemá an to, pak název obce).         Číslo domu       Nejprve vyplíte předchozí pole adresy.         Pro úspěšné uložení adresy je třeba dohledal jedno konktrétní adresní místo v rámci ČR                                                                                                    |
| Zemé       Česká republika         Město / Obec       Image: Ceská republika         Ulice       Pokud vstě adresa neobsahuje název úlice, vyplířte název části obce (pokud nema anto, pak název obce).         Číslo domu       Nejprve vyplířte předchozí pole adresy.         Pro úspěšné uložení adresy je třeba dohledal jedno konktrétní adresní místo v rámci ČR                                                                                                    |
| Město / Obec          Ulice       •         Úlice       •         O Pokud vsěe adresa neobsahuje název úlice, vypíříte název části obce (pokud nemá ani to, pak název obce).         Číslo domu       Nejprve vypířite předchozí pole adresy.         Pro úspěšné uložení adresy je třeba dohledat jedno konktrétní adresní místo v rámci ČR         #        Sem zadejte hledaný výraz                                                                                                    |
| Město / Obec          Ulice       •         Ulice       •         • Pokud vsãe adresa neobrahuje název úšici vypířite název části obce (pokud nemá an to, pak název obce).         Číslo domu       Nejprve vypířite předchozí pole adresy.         Pro úspěšné uložení adresy je třeba dohledat jedno konktrétní adresní místo v rámci ČR                                                                                                    |
| Ulice Pokud vsáe adresa neobsahuje název úček. V pýhřte název části obce (pokud nema ani ta, pak název obce).<br>Číslo domu Nejprve vyplňte předchozí pole adresy.<br>Pro úspěšné uložení adresy je třeba dohledat jedno konktrétní adresní místo v rámci ČR                                                                                                    |
| <ul> <li> <b>O</b> Picku vyličke adresa neobahuje název ulice. vyplite název části obce (pokud nemá ani to, pak název obce).      </li> <li> <b>Číslo domu</b> Nejprve vyplite předchozí pole adresy.         </li> <li>             Pro úspěšné uložení adresy je třeba dohledat jedno konktrétní adresní místo v rámci ČR      </li> <li> <b>M</b> O Sem zadejte hledaný výraz         </li> </ul>                                                                                                    |
| Číslo domu       Nejprve vyplíte předchozí pole adresy.         Pro úspěšné uložení adresy je třeba dohledat jedno konktrétní adresní místo v rámci ČR         # P Sem zadejte hledaný výraz       H 🚳 🖷 🕷 🍋 🛋                                                                                                    |
| Pro úspěšné uložení adresy je třeba dohledat jedno konktrétní adresní místo v rámci ČR                                                                                                    |
| ローク Sem zadejte Niedaný výraz 日 🧿 வ 利 🤌 👔                                                                                                    |
| 🗱 🔎 Sem zadejte Niedaný výraz 🕹 🧃 📲 🍋 💶 🔨 🔿 🖓 🖓 🖉                                                                                                    |
|                                                                                                    |
|                                                                                                    |
|                                                                                                    |
|                                                                                                    |
| ← → C ① B brookz/a/mj/scet                                                                                                    |
| Pro úspěšné uložení adresy je třeba dohledat jedno konktrétní adresní místo v rámci CR                                                                                                    |
| Nepovinné položky                                                                                                    |
|                                                                                                    |
| Pojmenování účtu                                                                                                    |
|                                                                                                    |
| Druhý e-mail                                                                                                    |
|                                                                                                    |
| Telefon                                                                                                    |
| Korespondenční adresa: Zobraz                                                                                                    |
| Beru na vědomí, že moje osobní údaje budou zpracovávány v souladu s Obecným nařízením EU 2016/679 o ochraně osobních údajú a o změně                                                                                                    |
| nekterych zakonu, ve zneni pozdejsich predpisu (narizeni) spravcem uopravni podnik města Brna, a.s. pro účelý nabídky služeb tohoto<br>portálu. Beru také na vědomí, že v případě nepřenosných předplatních jizdenek jde o nakládání v rozsahu a způsobem, které připouští toto                                                                                                    |
| nařízení především v čl. 6 bod 1. b) a f) (podrobnější informace zde)                                                                                                    |
|                                                                                                    |
| ULOŽIT 🗸                                                                                                    |
|                                                                                                    |
|                                                                                                    |
|                                                                                                    |
|                                                                                                    |
| Kentaktni centrum Brneuß Ovéřovací mista Napište nám Ochrana os. údajú Kentakty 💦 👘 👘 👘 👘 👘 👘 👘 👘 🖓 👔 🖓 👔 🖓 👔 🖓 👔 🖓 👔 🖓 🖉 STAREZ 'SOOT' Dame na vás                                                                                                    |

|                        |                                         |                                                                                                    | ~                                                                                                    |
|------------------------|-----------------------------------------|----------------------------------------------------------------------------------------------------|----------------------------------------------------------------------------------------------------|
|                        | • 1161105116                            |                                                                                                    | м                                                                                                    |
| Koupit BRNOPAS         | <u> </u>                                |                                                                                                    |                                                                                                    |
|                        | Zkontrolujte, zda je vase e-mai         | lova adresa spravna a funkcni                                                                                                    |                                                                                                    |
| Dame na vas            | objednávky), kliknutím na násled        | aliova adresa, kterou jste pouzili jako sve prinlasovaci jmeno, muze prijir<br>dující tlačítko:                                                     | mat e-maily z tonoto webu (napr. potvrzeni                                                                     |
| Knihovna Jiřího Mahena | ▲ Počlete zkučební e-mailovou zprávu    | na svou e-mailovou adresu (login)                                                                                                    |                                                                                                    |
| Zoo Brno               |                                         | ha stod e malovod adresa (loginj.                                                                                                    |                                                                                                    |
|                        | Seznam emailů z tohoto eshop            | u za poslední měsíc Zobraz vše                                                                                                    |                                                                                                    |
| Sport                  | Čas odeslání                            | Předmět                                                                                                    |                                                                                                    |
| Dárkové poukazy        | 4. 8. 2020 11:47:01                     | [E-shop Brno iD] Úspěšná registrace v e-shopu                                                                                                    |                                                                                                    |
| Rezidentní parkování   |                                         |                                                                                                    |                                                                                                    |
|                        | Ověření osobních údajů na dáll          | ku za pomoci fotografie občanského průk                                                                                                    | CESKA REPUBLIKA CIONERVIEW IDENTIFICATION CAID<br>OBČANSKÝ PRŮKAZ CHLI PROMINE INSCRIMENTINE 9 9 8 0 0 0 3 9 8 |
| Městské hřbitovy       | Klikněte zde a vyberte fotografii vašel | no průkazu totožnosti: Vybrat soubor Sov                                                                                                    | REAL STRUCTURE SPECIMIN<br>And Structure State Structure State                                                 |
|                        | Případně zde nahrajte i zadní stranu v  | vašeho průkazu totožnosti: Vybrat soubor Soubor nevybrán                                                                                            | RICANY<br>Div, PRAILA-VYCHOD                                                                                   |
| ←                      | (pro ověření vaší trvalé adresy pokud : | zadni strana už nebyla zahrnuta výše)<br>T                                                                                                    | SPECIMEN                                                                                                    |
|                        | Odeslat podklady pro online ověření     |                                                                                                    | 10.01.2022                                                                                                    |
|                        | Nově, s ohledem na současnou s          | situaci, nabízíme možnost ověření vašich osobních údajů, aniž byste kv                                                                              | vůli tomu museli osobně navštívit některé z našich                                                             |
|                        | okumentu PDF) s maximální ve            | ili výše uvedených poli hužete nahrať lotograne (či sčahý) vašeno obč<br>ilikostí souboru 15 MB. U dětí bez OP lze použít pas či rodný list nebo ka | irtičku zdravotního pojištění. Obvykle do jednoho                                                              |
|                        | pracovního dne bude žádost zp           | racována.                                                                                                    |                                                                                                    |
|                        | ✓ Více informací                        |                                                                                                    |                                                                                                    |
|                        |                                         |                                                                                                    |                                                                                                    |
|                        | • Nezapomeňte si aktualizovat           | své osobní údaje, pokud došlo k jejich změně.                                                                                                    |                                                                                                    |
|                        | Povinné položky p                       | ro zakounení nenřenosné jízdenky či notř                                                                                                    | ebné nři ověřování statusu                                                                                     |
|                        | Brno iD full                            | to zakoupeni nepřenosne jizdenky ci potr                                                                                                    | eblie pli overovalil statusu                                                                                   |
|                        |                                         |                                                                                                    |                                                                                                    |
|                        |                                         |                                                                                                    | l Neověřený údaj                                                                                               |
|                        | Jm                                      | nèno Daniei                                                                                                    |                                                                                                    |
|                        |                                         | Prosím vyplňte všechna vaše jména.                                                                                                    |                                                                                                    |
|                        |                                         |                                                                                                    | A T 10 CFS 11:51                                                                                               |

Vyplněné osobní údaje je třeba u neslevových kategorií ověřit do 30 dnů, u slevových do 5 dnů, a to buď ověřením online nebo ověřením na pobočce.

Pro online ověření naskenujete obě strany svého osobního dokladu (občané České republiky a Slovenské republiky skenují OP, občané cizích zemí mohou naskenovat PAS, PKP, atp.) a nahrajete je pomocí tlačítek *Vybrat soubor* a nahrání potvrdíte tlačítkem *Odeslat podklady pro online ověření.* 

| dpmb.cz/cs/prodejny                               |                                            |                                                                    |                   |                        |        |
|---------------------------------------------------|--------------------------------------------|--------------------------------------------------------------------|-------------------|------------------------|--------|
| CTUALITY DOPRAVA                                  | JÍZDNÉ SLUŽBY                              | LODNÍ DOPRAVA KARIÉRA                                              | O NÁS KO          | ONTAKTY Vyhledej       | ۹      |
| Prodejny jízdenek                                 | DPMB, a. s.                                |                                                                    |                   | VYHLEDÁNÍ SPO          | )JENÍ  |
| Prodejní režim v běžné                            | m období                                   |                                                                    |                   | Odlaud withör zastávky |        |
| Adresa prodejny                                   | Otevřeno                                   | Provozní doba                                                      | Platební<br>karty | Brno                   |        |
| Novobranská 18. provozní<br>budova DPMB, a.s.     | pracovní den                               | 07:00 - 18:00                                                      |                   | Kam - výběr zastávky   | -      |
|                                                   | sobota                                     | (zavřeno)                                                          |                   | 26.8.2021              | 7:36   |
|                                                   | neděle                                     | (zavřeno)                                                          |                   | O Příjezd              | Odjezd |
| Bystrc ZOO (nový<br>přestupní terminál)           | pracovní den                               | 07:00 - 18:00                                                      |                   | ZOBRAZIT SPO           | JENÍ   |
|                                                   | sobota                                     | (zavřeno)                                                          |                   |                        |        |
|                                                   | neděle                                     | (zavřeno)                                                          |                   | A Production of the    |        |
|                                                   | Omezení provozu pr<br>30.08.2021 od 08 - 1 | odejny v době od 01.07.2021 do<br>16.00 s přestávkou 12.30 - 13.00 |                   |                        |        |
| Mendlovo nám. 19 (naproti<br>kláštera)            | pracovní den                               | 07:00 - 18:00                                                      |                   |                        | ad     |
|                                                   | sobota                                     | (zavřeno)                                                          |                   |                        |        |
|                                                   | neděle                                     | (zavřeno)                                                          |                   |                        |        |
| Stará osada, konečná<br>tramvají                  | pracovní den                               | 07:00 - 18:00                                                      |                   |                        |        |
|                                                   | sobota                                     | (zavřeno)                                                          |                   | 8 - 11                 |        |
|                                                   | neděle                                     | (zavřeno)                                                          |                   |                        |        |
|                                                   | pracovní den                               | 07:00 - 18:00                                                      |                   |                        |        |
| Královo Pole nádraží,<br>konečná stanice tramvají | sobota                                     | (zavřeno)                                                          | - war 😄           |                        |        |
| Koncena stanice trannaji                          | olěben                                     | (zavřeno)                                                          |                   |                        |        |

V případě, že nemáte zájem o využití funkce online ověření, můžete si nechat své údaje ověřit na základě předložení OP na kterékoli pobočce Předprodeje JD DPMB.

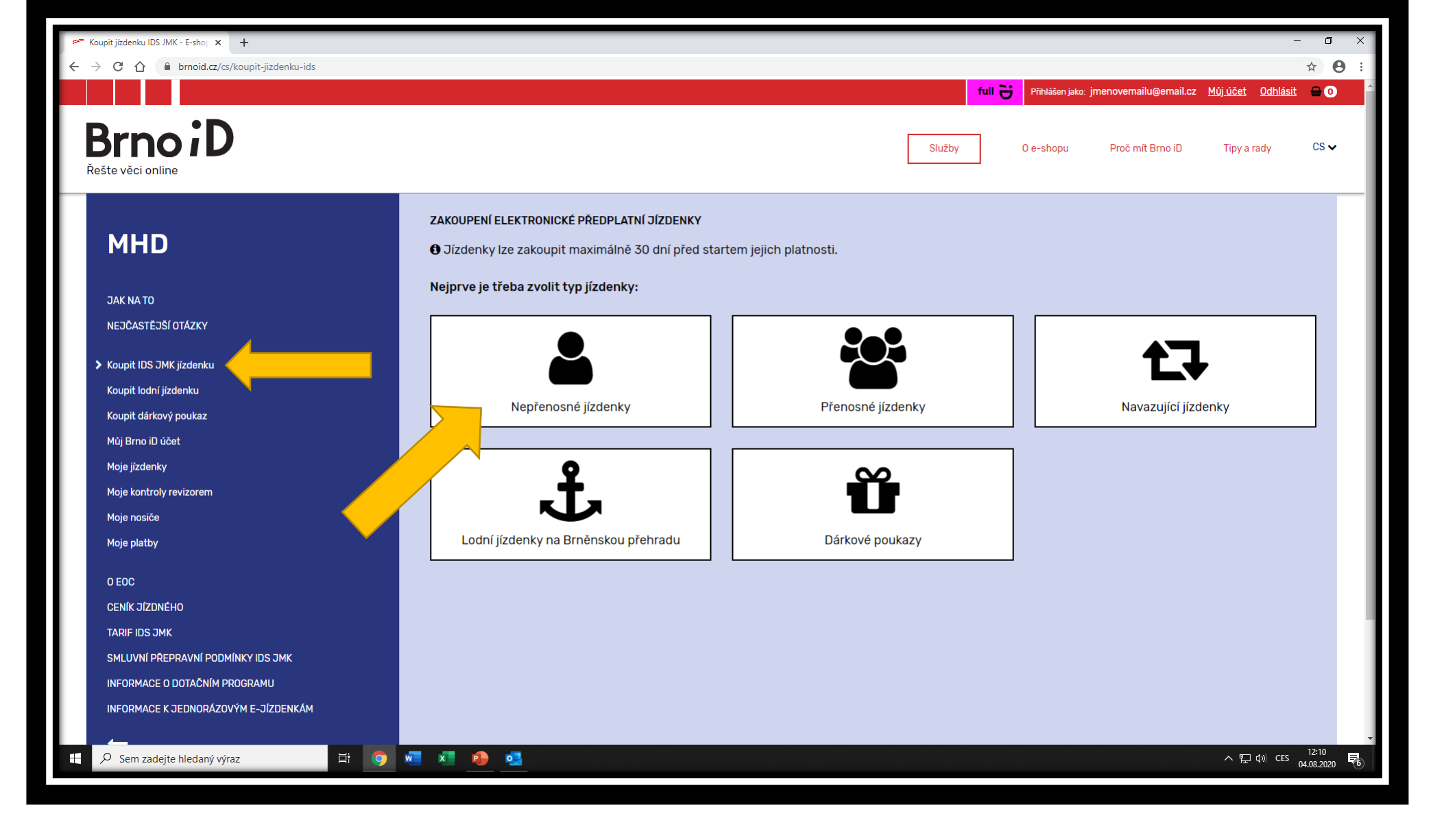

Dalším krokem je nákup šalinkarty - pomocí tlačítka *Koupit IDS JMK jízdenku* se dostanete k volbě typu jízdenky např. zvolíte nákup Nepřenosné jízdenky.

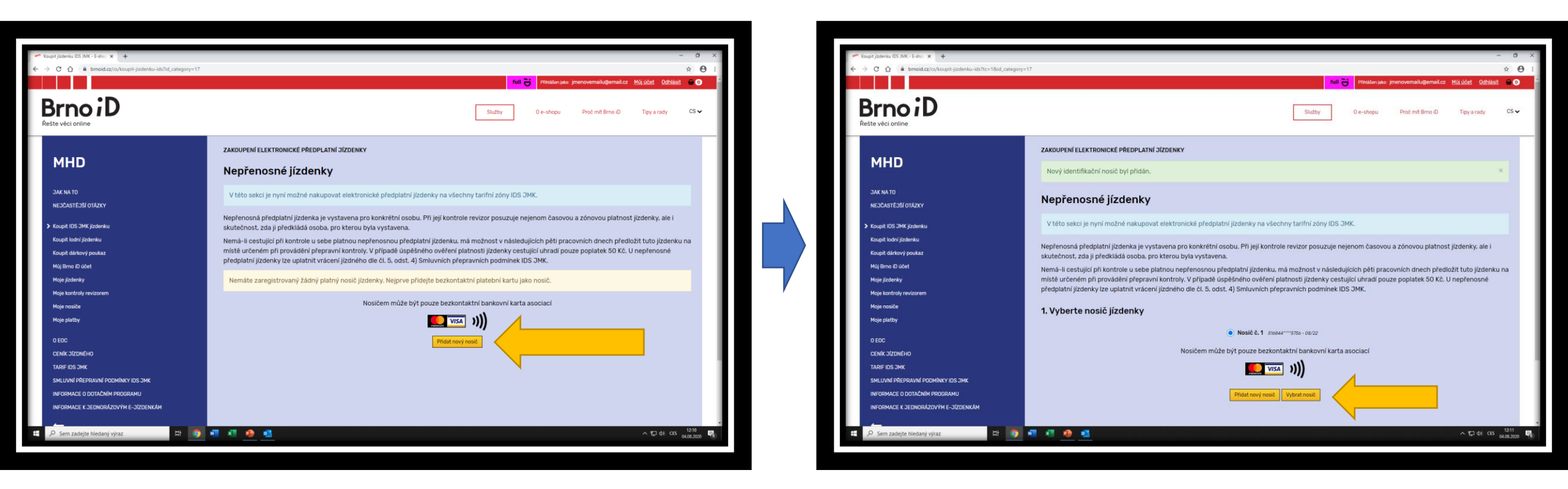

Dalším krokem je zadání nosiče šalinkarty. Nosičem může být jakákoli bezkontaktní bankovní karta, ať už anonymní (bude plnit funkci nosiče, k prodeji na předprodejích DPMB) či platební, vystavena buď asociací VISA, nebo Mastercard. Zadání karty-nosiče se provede stisknutím tlačítka *Přidat nový nosič*. Přidávaná karta nesmí být po platnosti, může končit v měsíci, kdy je přidávána.

Jakmile je nosič přidán, můžete přejít k samotnému navolení zakupované jízdenky tlačítkem Vybrat nosič.

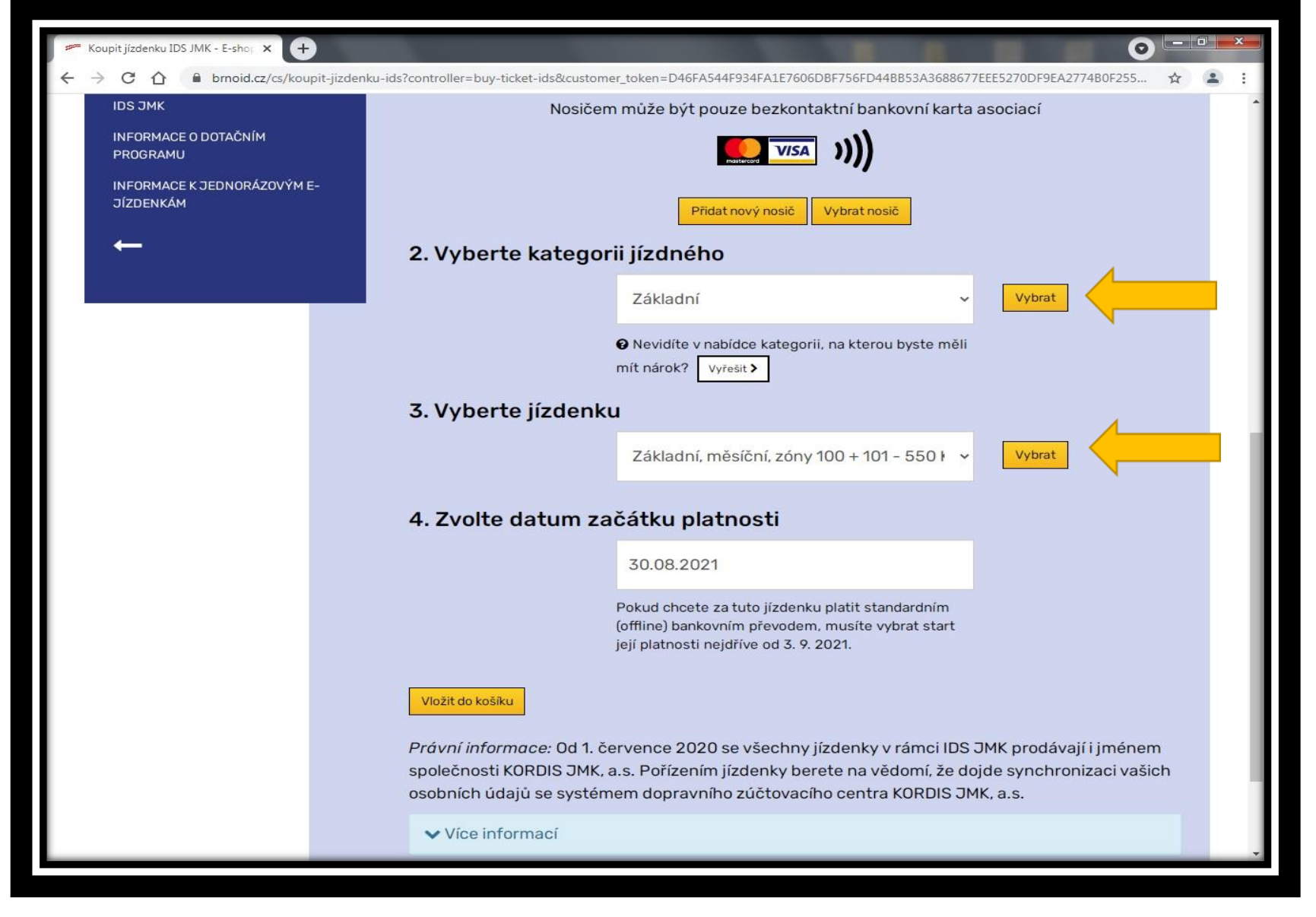

U šalinkarty si navolíte kategorii, typ jízdenky (měsíc/čtvrtletí/rok), tarifní zóny a datum počátku platnosti jízdenky. Výběry potvrzujete tlačítky *Vybrat* a po zvolení data počátku platnosti vložíte jízdenku do košíku. Následně přejdete k úhradě samotné.

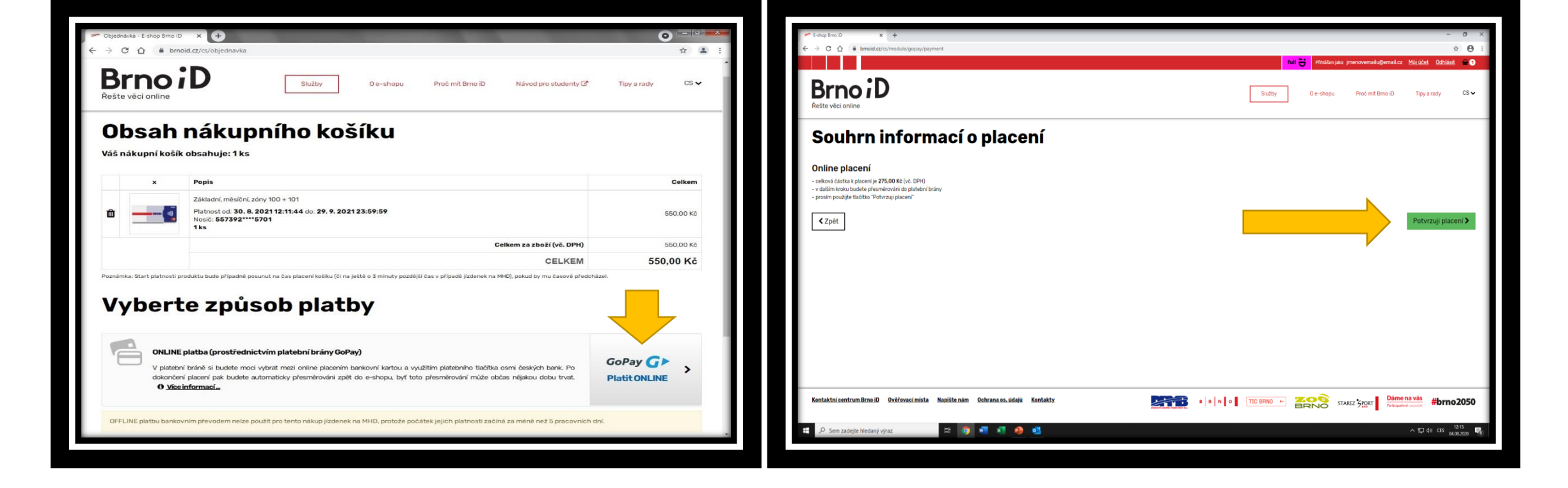

Po výběru jízdenky a přechodu do košíku máte k dispozici rekapitulaci zakupované jízdenky.

Pokud vše souhlasí, můžete přejít k samotné úhradě, a to výběrem metody platby online nebo offline.

**Online platbu** - zprostředkovává platební brána GoPay, tudíž k placení stačí stisknout tlačítko *GoPay Platit online*.

Po zvolení metody online je třeba samotné placení potvrdit tlačítkem *Potvrzuji placení* a následně jste přesměrováni do platební brány.

**Offline platba** – bankovní převod se nabízí pouze v případě nákupu jízdenky s počátkem platnosti nejméně 5 pracovních dnů od nákupu jízdenky. Po zvolení metody offline je třeba samotné placení potvrdit tlačítkem *Potvrzuji placení* a následně se vygenerují platební údaje (částka, číslo účtu, VS a SS)

Platba online - v platební bráně si zvolíte platbu kartou nebo využití internetového bankovnictví některé z vybraných bank. Po zvolení metody provedete úhradu a po dokončení procesu nákupu jste přesměrováni zpět do eshopu.

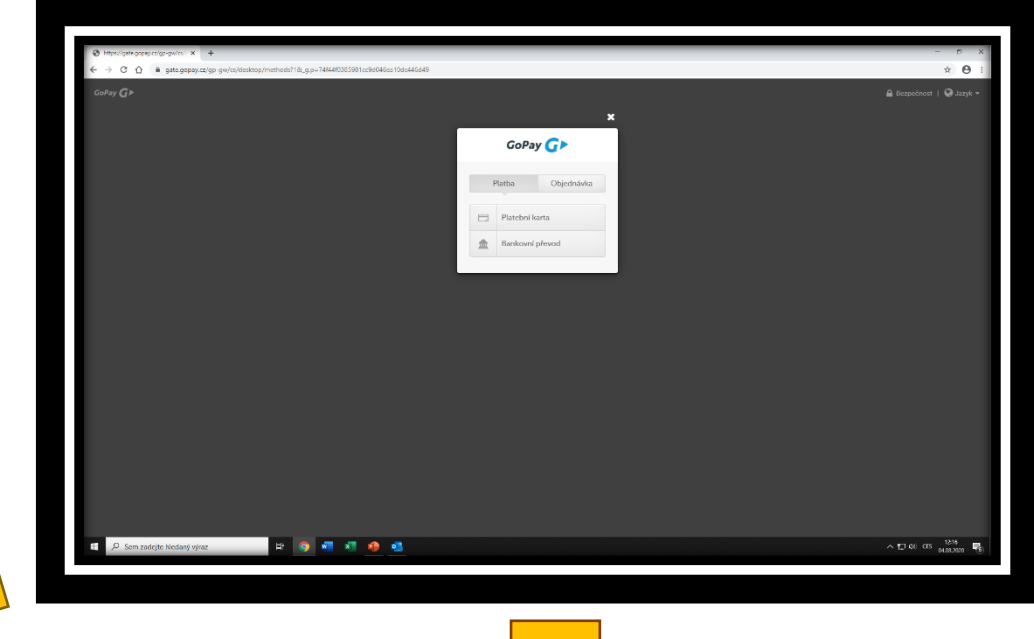

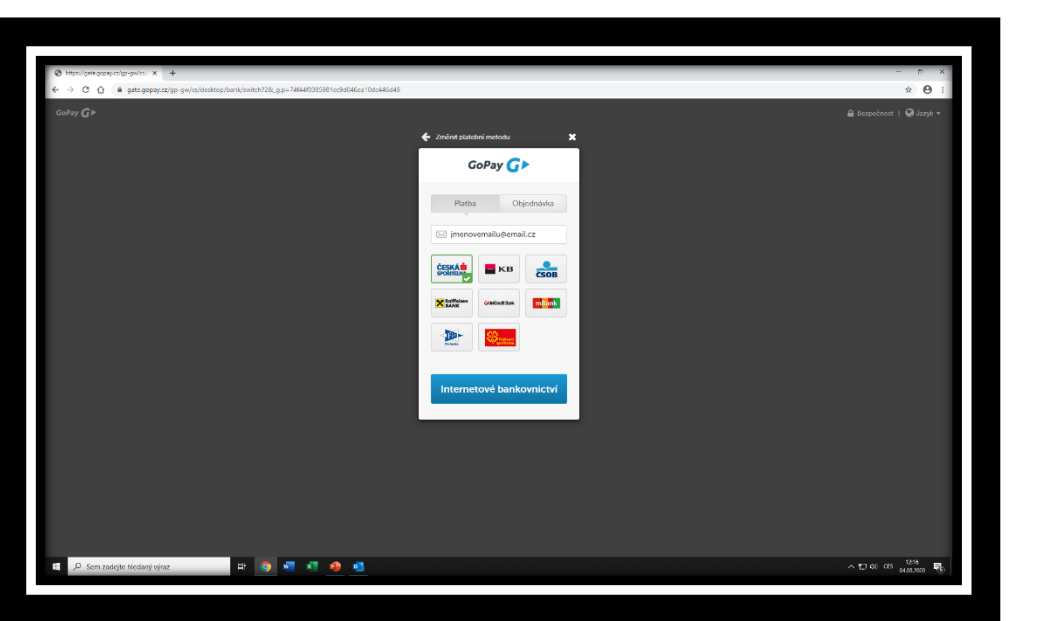

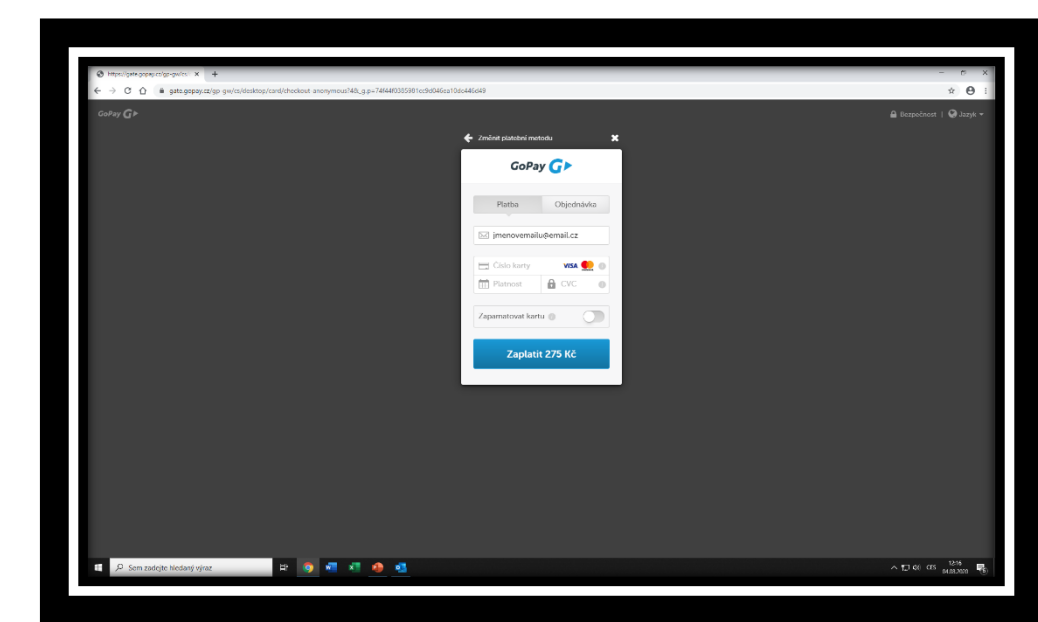

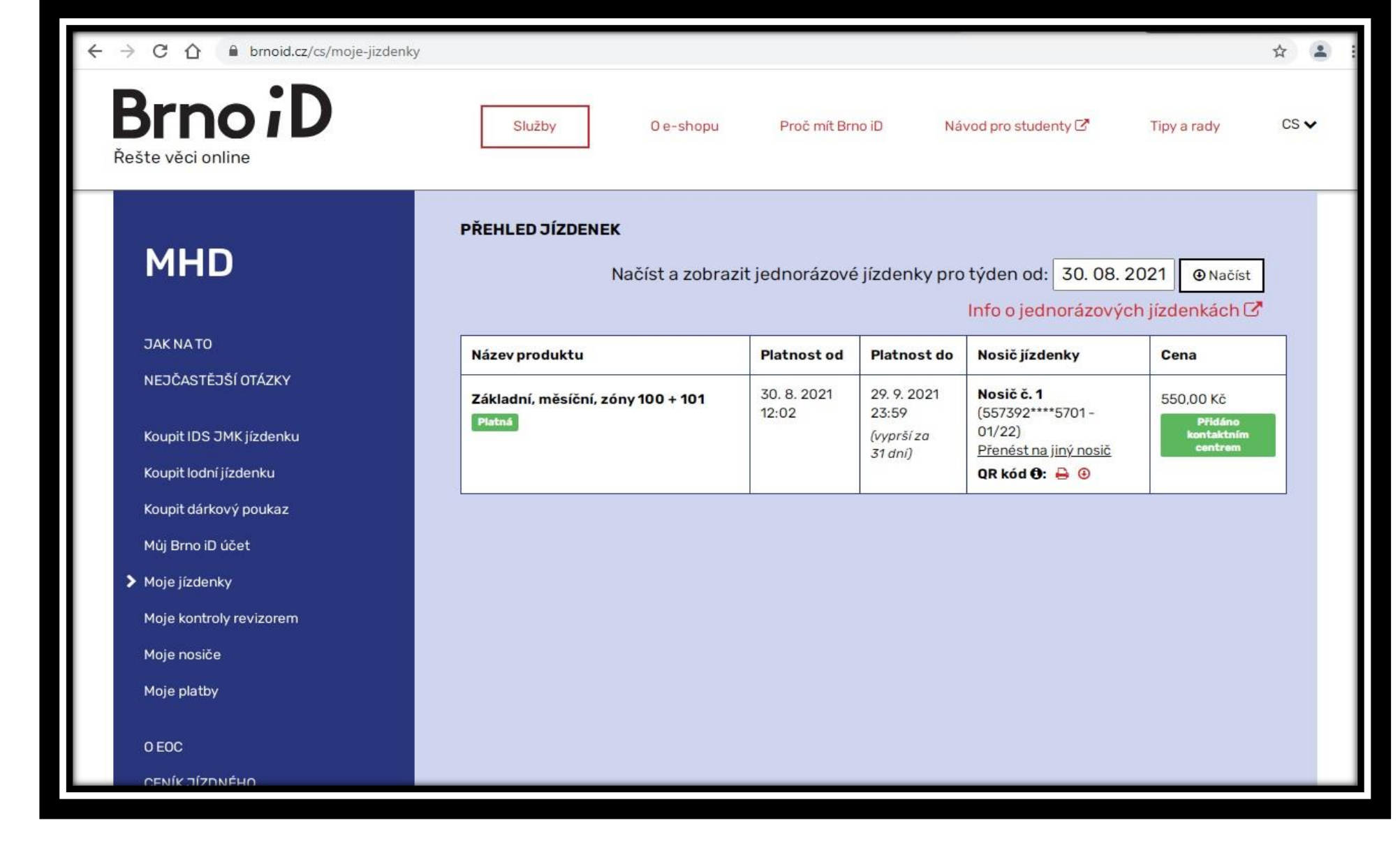

Samotná jízdenka je pak k zobrazení v sekci Moje jízdenky.